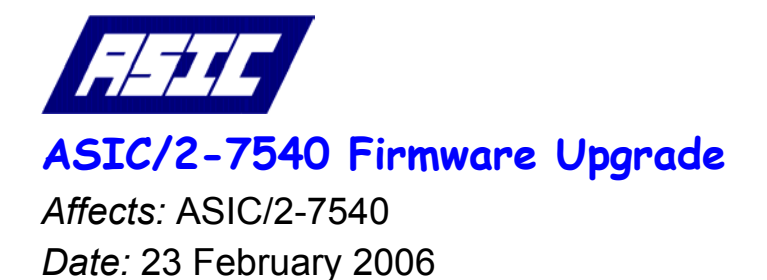

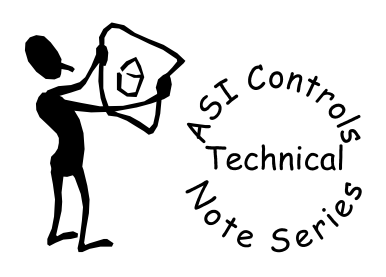

# Note No. TE-030

ASI In-Field Flash Programmer software is used to upgrade the firmware in the ASIC/2-7540. It works over the RS-485 serial communication bus, or over a UDP/IP or TCP/IP Ethernet connection using an ASI EtherLink or EtherLink/2. FlashDev supports multiple products. The flash download files are kept in separate subfolders for each product. Make sure you have selected the correct product and download file.

## Install FlashDev

Install the ASI In-Field Flash Programmer, FlashDev.exe. as described in Tech Note 26, Flash Device. Unzip the file, FlashDev-2006.zip into c:\ (root). It will automatically create the folder C:\ASI\FlashDev\7540\ and unzip the necessary files. This needs to be done once unless we update the program.

Note: FlashDev works under Win-XP, Win-2000, but does not support Win-NT, Win98, Win95.

# Copy Hex File

Copy the latest firmware zip file, into the folder C:\ASI\FlashDev\-7540\ and Unzip the firmware Hex file.

| Product     | Folder               | Flash File     |
|-------------|----------------------|----------------|
| ASIC/2-7540 | C:\ASI\FlashDev\7540 | 754aXX-rel.hex |

The latest release is available from our website, <u>http://www.asicontrols.com/integrator/asic\_2\_7540/</u> or contact: ASI Controls Technical Support <u>support@asicontrols.com</u>, or call 925-866-8808

# Upgrading ASIC/2-7540 Firmware

The following rules apply to upgrading ASIC/2-7540 firmware:

- 1. Make sure you upload your configuration with Expert before attempting firmware upgrade. The project archive feature of Expert is a handy way to do this. Determine the controller address, current firmware version, and connection parameters (baud rate and COM Port; or IP address and port)
- 2. Launch FlashDev, select the product and latest firmware version, 754axx-rel.hex, and upgrade the firmware.
- 3. After upgrade, talk to the controller with Expert. Reload the configuration if necessary (see below).

### FW754a1.0 to FW754a1.3

- For FW754a1.0 and earlier you **must** use Expert to save your configuration before upgrading the firmware. Disable all outputs before upgrading the controller to protect any equipment connected to the controller.
- Upgrade the firmware.
- Establish communications and **reload** the configuration with Expert.
- Verify the configuration with Expert.

Note: Do not attempt to upgrade Prototype ASIC/2-7540 with the Compact Flash slot. Contact technical support to get those controllers replaced.

### FW754a1.1 to FW754a1.3

- Use Expert to save your configuration before upgrading the firmware.
- Upgrade the firmware.
- Establish communications and verify the configuration with Expert.

## FW754a1.2 (no Notify) to FW754a1.3

- For configurations without the Notify object, the configuration in the controller is most likely corrupted. You should find a backup copy of the configuration from fw754a1.1 or earlier.
- Upgrade the firmware.
- Establish communications and load the backup configuration with Expert.
- Verify the configuration with Expert.

### FW754a1.2 (with Notify) to FW754a1.3

- For configurations with the Notify object, use Expert to save your configuration before upgrading the firmware.
- Upgrade the firmware.
- Establish communications and verify the configuration with Expert.

## Using Flash Download

Start FlashDev.exe. FlashDev.exe expects to run from and find its files in c:\ASI\FlashDev\. The first time you run it you will need to set the operating parameters.

| 🧇 ASI In-Field Flash Pr                         | ogrammer                                  |                                                                                                    |
|-------------------------------------------------|-------------------------------------------|----------------------------------------------------------------------------------------------------|
| Flash Device:<br>Device Address:<br>Connection: | ASIC/2-7540<br>7544 Device List<br>COM1 • | <ul> <li>SERIAL 9600 bps</li> <li>SERIAL 19200 bps</li> <li>SERIAL 38400 bps</li> <li>UDP/IP Network</li> <li>TCP/IP Network</li> </ul> |
| Binary Flash Archive:                           | C:\ASI\FlashDev\7540\754a13-rel.HEX       | []                                                                                                    |

## Select Product

Select the product to be downloaded. You MUST select the proper product.

| 🗇 ASI In-Field Flash Programmer |               |  |  |  |
|---------------------------------|---------------|--|--|--|
|                                 |               |  |  |  |
| Flash Device:                   | ASIC/2-7540 - |  |  |  |
| Device Address                  | ASIC/1-6000   |  |  |  |
| Device Address:                 | ASIC/2-7540   |  |  |  |
| Connection:                     | ASIC/2-8540   |  |  |  |

# Select Hex file

Select the firmware Hex file to be downloaded.

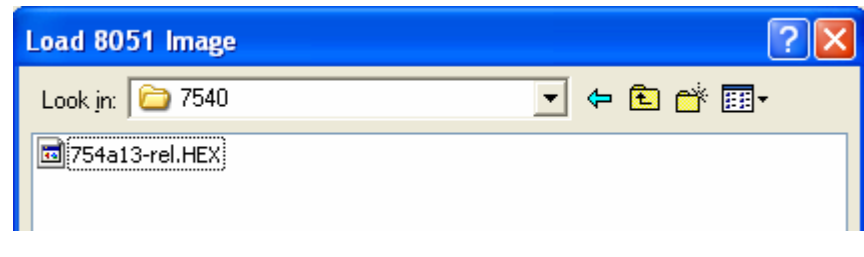

# Go

Press Go to start the download. FlashDev then downloads the file to the controller. Expert must be at Home or Closed to release the Com Port.

| ASI In-Field Flash Programmer                                                                          |                                                                                                    |
|----------------------------------------------------------------------------------------------------|----------------------------------------------------------------------------------------------------|
| Flash Device: ASIC/2-7540<br>Device Address: 7544 Device List<br>Connection: COM1 🗨                    | <ul> <li>SERIAL 9600 bps</li> <li>SERIAL 19200 bps</li> <li>SERIAL 38400 bps</li> <li>UDP/IP Network</li> <li>TCP/IP Network</li> </ul> |
| Binary Flash Archive: C:\ASI\FlashDev\7540\754a13-rel.HEX<br>CRC8 = 1b hex<br>SENT 4608 / 94189 BYTES. |                                                                                                    |
| 4%                                                                                                    |                                                                                                    |
| 02/23/06 10:09:31 FLASHING ASIC/2-7540 @ 7544                                                          |                                                                                                    |
| Go Abort                                                                                               | <b>1</b>                                                                                                    |

The status bar shows the progress in yellow and turns green when Flash Programming is Complete.

| *** FLASH PROGRAMMING COMPLETE ***                                                                    |   |  |
|----------------------------------------------------------------------------------------------------|---|--|
| 100%                                                                                                  |   |  |
| 02/23/06 10:12:03 *** FLASH PROGRAMMING COMPLETE ***<br>02/23/06 10:09:31 FLASHING ASIC/2-7540 @ 7544 | ^ |  |

When successful, the controller goes to run mode, and resumes normal operation. The controller is now programmed with the new firmware. Close FlashDev by clicking the x in the upper right corner and reopen Expert.

Load or Reload the configuration .ASI file if required.

### **Firmware Versions**

### ASIC/2-7540 FW754a Ver 1.3h Release 2006-02-17 PN70025-04 ECO-395

- o Fixes FW754a12 bug that caused random clearing of bits in memory
- o Fixes problem with DAK Passwords
- o Adds product validation (7540) to Flash download messages
- Adds autodetect of specific USB devices
   USB Ethernet Device: Hawking HUF11, Hawking HUF2, LinkSYS USB100M
   USB Modem: Best Data 56USB-P
- o Adds USB Device Type; 0=Autodetect, 1=Ethernet, 2=Modem, 3=Memory
- o Adds USB watchdog to prevent lockups
- Note: Do Not HOT SWAP USB Devices

#### ASIC/2-7540 FW754a Ver 1.2n Release 2006-02-03 PN70025-03 ECO-394

o Fixes problem with input reads at 256, 512, 768 raw counts

Note: This problem is in all earlier versions of F754a

All earlier versions should be upgraded to correct the problem.

WARNING: This version has a bug that randomly clears bits in memory unless there is at least 1 instance of the Notify Object present.

Note: This should not be used to upgrade Prototype Compact Flash hardware versions.

#### ASIC/2-7540 FW754a Ver 1.1e Released 2005-11-02 PN70025-02 ECO-390

- o Input Tri-MUX and Quad-Mux types must now have the new value for two successive reads before the present value is changed. Adds new parameter Attr-6 LO Byte Temporary Value.
- o Fixes Notify Dial manager strings.
- o USB-Ethernet UDP/IP connection preliminary and not released.
- o Adds IP Parameters and expands System object size
- Note: Object sizes have changed. When upgrading from 1.0 to 1.1 Application Configuration must be reloaded to the controller

#### ASIC/2-7540 FW754a Ver 1.0b Released 2005-08-10 PN70025-01-revised ECO-390

- o Includes security bit for protection.
- o Initial Production Release

If you have any further questions please contact: ASI Controls Technical Support <u>support@asicontrols.com</u>, or call 925-866-8808